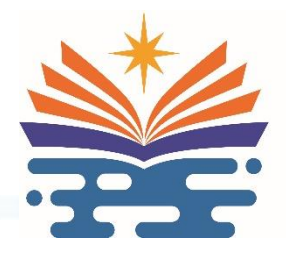

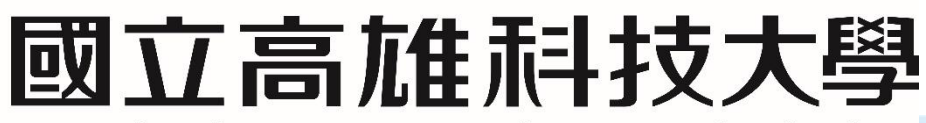

National Kaohsiung University of Science and Technology

# 工學院 環境與安全衛生工程系

# 毒性及關注化學物質請購動支核銷及申報

### 管理標準作業程序

親產優質 創新創業 海洋科技

### 毒性及關注化學物質請購動支核銷及申報 管理標準作業程序

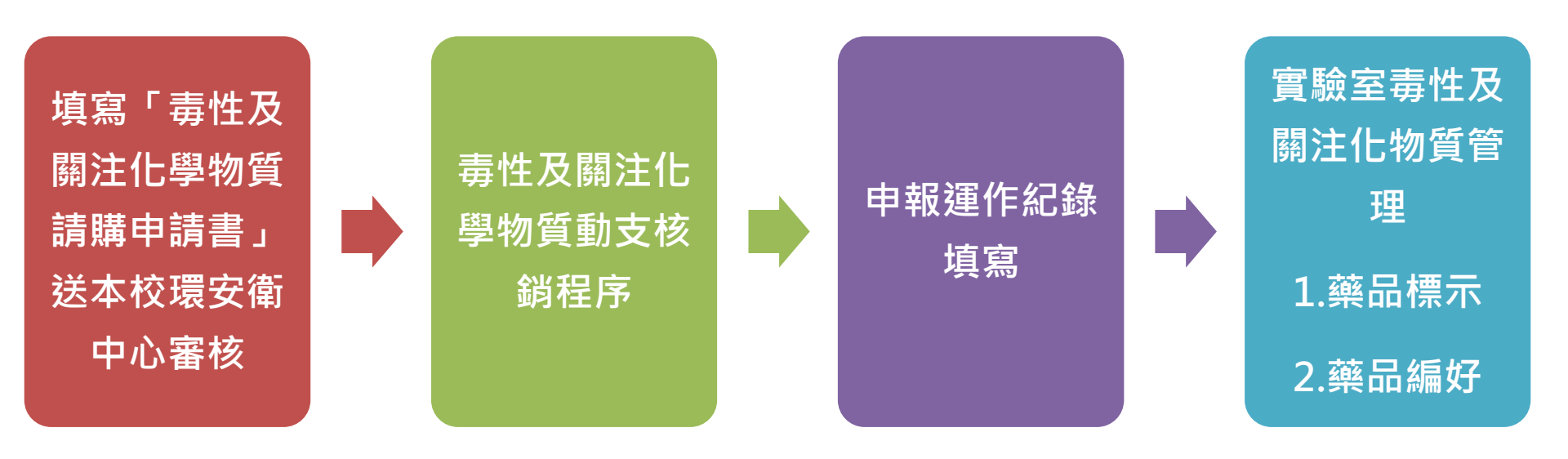

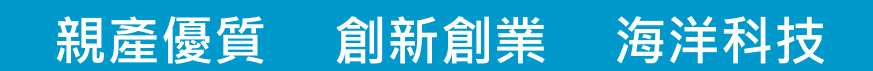

### 壹: 毒性及關注化學物質請購動支核銷程序 填寫「毒性及關注化學物質請購申請書」送本校環安衛中 心審核

- 1. 至本校環境安全衛生中心網站→表單下載 →環境保護組 下載 【毒性及關注化學物 質請購申請書】(附件一)。 https://shecenter.nkust.edu.tw/p/412 -1023-1395.php
- 2. 附件一資料填寫完畢後,請確認實驗室是 否有放置毒性及關注化學物質之安全資料 表(SDS) ,實驗室應依運作情形檢討安全 資料表內容之正確性,適時更新,並至少 每三年檢討一次。其更新內容、更新日期、 版次等紀錄,應保存三年備查。
- 購買毒性及關注化學物質前請務必申 請「毒性及關注化學物質請購申請書」 完成程序,才可動支購買。

親產優質

| 核准編號:                          |                       |                     |                                   |                   | 111.06 更新                        |
|--------------------------------|-----------------------|---------------------|-----------------------------------|-------------------|----------------------------------|
| 猜赌单位。                          | 環境與安全衛生工程系。           |                     | 旗表日期。                             | 111 年 7 月 5 日。    |                                  |
| 實驗場所名稱。                        | 请填高 <u>请赌人</u>        | <u>寄验室</u> 名稱:      | <u>请赚人签名</u>                      | <b>景名</b> -       |                                  |
| 申请项目。                          | ■泰性化学物質。<br>□ 關注化學物質。 |                     | 速络电话。                             | (07)6011000#分機號碼。 |                                  |
| 春性及關注。<br>化學物質名稱。<br>(列普編號-序號) | 請購濃度↓<br>w/w;v/v%。    | 請勝數量↓<br>mL;g,      | 現劇餘數量↓<br>mL;g,                   | (請創               | 請購理由及用途。<br>「述實驗名稱及目的)」          |
| ♥¥¥                            | 37%.                  | 1090g↓<br>(核窝查量)    | 50g-<br>(核窝查量)                    |                   | <u>烈火政</u> 資驗。                   |
| 販貢廠商名稱。                        | 0000 股份有限公司。          |                     | 输入/版資許可證字號。                       |                   | 請洽販賣廠商洽詢。                        |
|                                |                       |                     | 聯络電話                              |                   | 庭商電話。                            |
| 販賣廠商名稱。<br>實驗場所是否備有            | 0000 股份<br>標示及安全資料    | 》有限公司。<br>4表 (SDS)■ | (初)へ双貫行り夜子返。<br>聯络電話。 是,已備有 □否,請付 |                   | 荷冶放頁版同浴刊。<br>廠商電話。<br>着头(請廠商提供)。 |

國立高雄科技大學 毒性及關注化學物質請購申請書。

已祥閒備註欄,還作春性及闢注化學物質時應注意事項 ■是 □查。.

| 创物所具育人爱辛;(養者) | è | 场所 | ĝ | 貢 | 人簽章 | : | (養名) |
|---------------|---|----|---|---|-----|---|------|
|---------------|---|----|---|---|-----|---|------|

| 本校逻作核可字號或登記備者發碼。      |              |   |  |
|-----------------------|--------------|---|--|
|                       | (本欄由環安衛中心填寫) |   |  |
| <b>春枝意见</b> 。         | 環安衛中心核章。     |   |  |
| 同念                    |              | - |  |
| □暫緩購買(本校尚未取得核可文件,請提供資 |              |   |  |
| 驗室相關資料, 張環保局核可後再行購買)。 |              |   |  |
| □不同念,理由:              |              |   |  |

借註:

創新創業

- 採購春性及關注化學物質前請先將本表送還安衛中心審檢,購入後請碼實填寫毒性及關注化 **學物質運作紀錄表。**
- 2. 本表正本由環安衛中心存查,環安衛中心將影印回傳至諸購單位,以作為毒性及闢注化學物 <u>窗请赚</u>之依揉。
- <u>核維時請附本申請表彩本及廠商出貨明細表,每次購買須重新申請</u>。
- 依據毒性及關注化學物質標示與安全資料表管理辦理規定,運作人應依運作情形檢討安全資 料表内容之正确性,遍時更新,並至少每三年檢討一次。其更新內容、更新日期、版次等記 绿,應保存三年備查。
- 運作毒化物必須依照單一毒化物(不同濃度需分開填寫)實際運作情形逐日填寫「毒性及關注 化學物質運作紀錄表」,並按月盤點填寫運作紀錄表,運作紀錄以書面或電子爐方式保存至 少三年借杏。
- 6. 春性及關注化學物質之運作場所應於實驗室門口張點『春性及關注化學物質運作場所』 (Handling Premises of Toxic and Concerned Chemicals) 中英文標示
- 貯存春化物之藥品櫃必需上鎖管制。

海洋科技

## 壹: 毒性及關注化學物質請購動支核銷程序

毒性及關注化學藥品請購核銷請檢附下列相 關資料

#### (1)動支單。

至「教育部化學品管理與申報系統」網站 http://chem.moe.edu.tw/ 新增化學品取得表單編號(填入動支單用途 說明欄)、會辦單位:加會環安衛中心。

(2)請購申請書影本

(3)廠商出貨單影本(附件二)

※請購單位需注意廠商出貨單上之毒性化學物 質名稱、濃度及重量與請購申請書是否相 符合,若有錯誤請立即通知廠商修正。

※出貨單需有毒性及關注化學申報日期,若廠 商無填寫申報日期請電話詢問後註記於出 貨單上。

親產優質

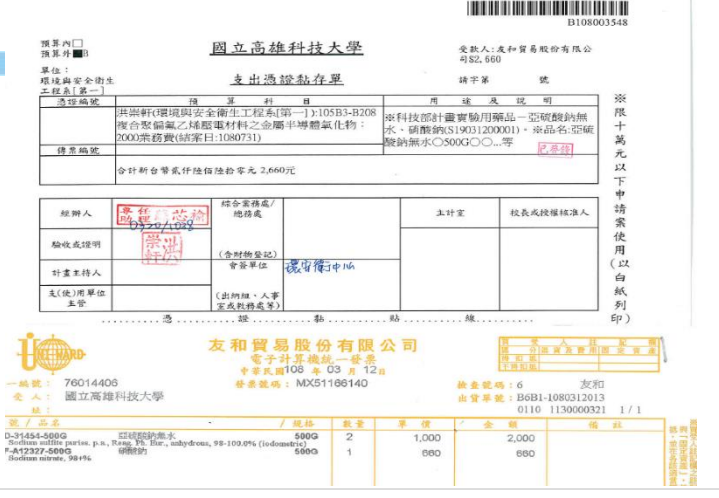

廠商出貨單(附件二)。

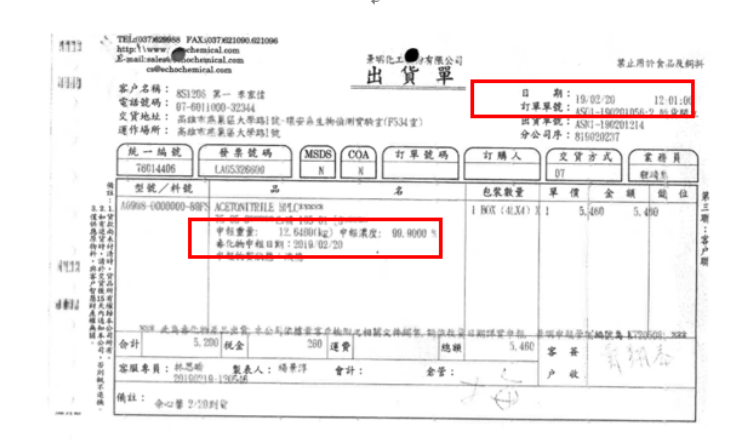

(1)→廠商出貨單日期即為申報日期,請請購單位於運作紀錄填寫買入之日

期。⊬

創新創業

(2)→請確認購買藥品濃度及重量與請購申請書是否一致。↓

(3)→出貨單需有毒性化學申報日期,若廠商無填寫請電話詢問後註記於出

### 教育部化學品管理與申報系統取得編號流程

### 一般化學品(包含氣體鋼瓶)及毒化物皆須取號

1.請先使用教育部與化學品管理系統<u>http://chem.moe.edu.tw/</u>新增 化學品。

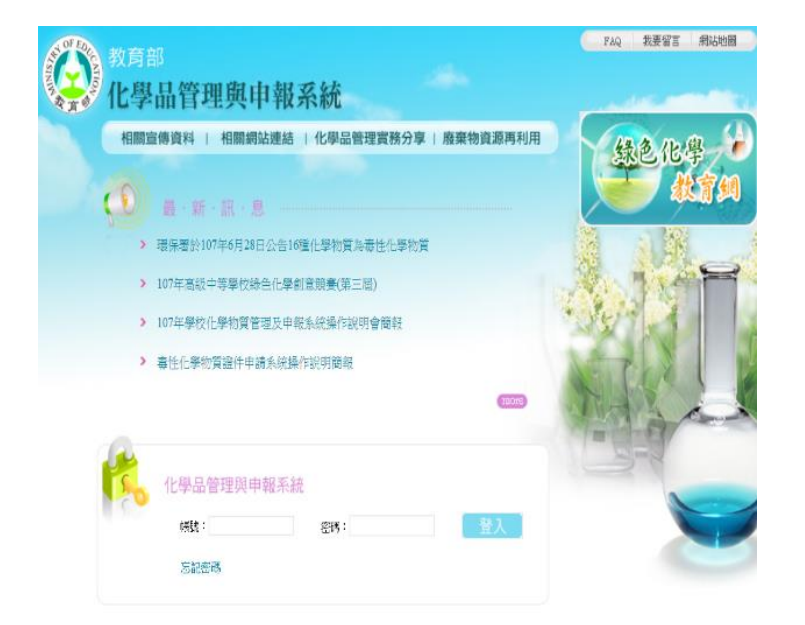

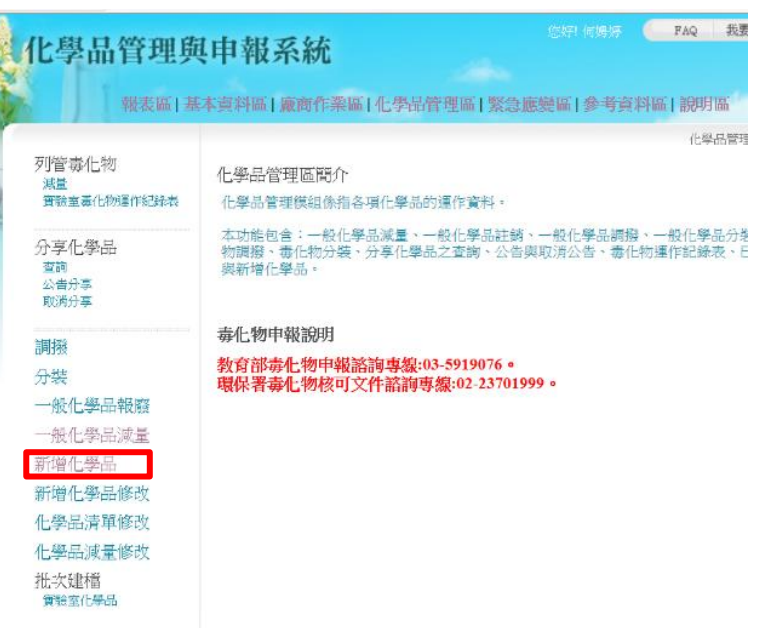

2.取得表單編號將此編號打入請購單的用途及說明欄,請 購單會辦單位處加會環安衛中心。發票黏貼好連同動支 單一起送出請購。

親產優質 創新創業 海洋科技

## 貳:毒性及關注化學物質申報管理程序

- 一、申報運作紀錄填寫(附件三):
- 請購單位確實填寫使用及購買資料(每次行為買入、使用皆須填寫每一個行為寫一欄)。
- 2.毒性及關注化學物質編號:廠商提送出貨單至實驗室時,請給予該毒性化學物質藥品編號(自行編號),並將購買重量(不含瓶重), 瓶重及代碼填入運作紀錄單內, 詳附件三。
- 3.使用行為填寫方式:詳見附件三

親產優質

#### 春·性·化·墨·物·普·温·作·妃·经·表 紀紙期間·民国·108 年·1−3· オスキー 乙晴 지역요ㅎ~~요ㅎ : 105~~01 医伤人 (公司/嘉雄) 3 (M/V)---99 96 □图题□液態·■氣態 約首款線. \* ≡#\*人:李 0-0. 電話:(07)601000#分場號碼 各稿:回立高雄斜柱大祭(第一柱区)實驗蓋各編: 管制編號:\_\_\_\_\_\_\_ 食い会い人 (代理人). ÷····\$ 運行 减加 £00 璃·表·人. 钟可捉字號/登記號稿/核可號碼/第四跟僧臺文號 #-- 2. 日秋始号: 2000 (石木花金) 单位:□公根·□公斤·■公克 结合量 专性化学物質来源或去向之公司及 8 \$ 建作行集及金号, (自行) 高塔主張,及革物質之論可授字論。 俗性 其他 建达聪恩 僧位 販会・ 治可得之欲/ (寄舍) 運作 編號(依 登記證稿/推可證 这代猿 (銀陽 月 日 爱亲 发送 输入输出 特殊情形 增加 流少 廢棄 (銀線路 主管機関 45/省田湖健産文 建洗规定 游泳信 (须先建上下游) (合語 出)-逆効 えん き出 ぬん ぬ出 (合极 喻/回外应方地站 立法建 赤田或)。 形) ~1 - 枝倫)-2640 00 化工程份有1 截重 不告 ्र हो -英化 販食 (安全) 建作 冬胡桃鸡/林可能 依代输 編號(依 (銀際 公司反应场名编 转床情形 月 目 受急发送输入 增加| 减少 승운 (銀線路 主管機関 (须先建上下将) 45/省田郷絵斎女 (使用行) 遅送规定 將賺情 夏人 象出 總人 總出 (合极 出)。 逆於 (合极 验/回外岛东地站 烏須夷) 者須夷)。 形) A建催) 0 化工程份有 截重 不告 6-8-4 5962 (É) 08-1 08-01 ER & 本季總使用量……… 公克。 本季購買重量(不含瓶重):……公克。

····本季剩餘重量(不含瓶重)·:····公克。

創新創業 海洋科技

## 貳:毒性及關注化學物質申報管理程序

- 二、實驗室毒化及關注化學物質管理方法
- 1. 放置毒性及關注化學物質之藥品櫃需上鎖、運作場所需標示。
- 編號:請於進貨時需檢查藥品瓶身需貼上防水毒性及關注化學物質標示(供應商須提供), 標示藥品代碼及瓶重,代碼請依年度購買序號依續排列。 (例如:今(108)年購入甲醛1瓶則代碼為108-01、第2瓶則為108-02以此類推;109年購 買則代碼為109-01類推之),若有使用該代碼之化學藥品,請於運作紀錄填寫使用日期 使用量及代碼於運作紀錄上, 詳附件三。
- 若該代碼之毒性化學藥品使用完畢後,請實驗室將先前所填紀錄加總確認使用量與廠商 提送重量是否一致,若不一致請實驗室自行增加減修正使用數量。
- 毒性及關注化學物質若無使用需每季盤點一次,若毒性及關注化學物質有揮發,請填報 使用紀錄於運作紀錄單中。
- ➢ 每年4月、7月、10月及隔年1月份提供運作紀錄單進行申報,若運作紀錄有購買紀錄時 應檢附出貨單影本進行查驗及申報。
- > 每月需至系網頁申報毒性及關注化物質使用購入

| 環安系毒化物統計系統       |  |
|------------------|--|
| 帳號:<br>密碼:<br>登入 |  |

量。http://www2.she.nkust.edu.tw/lab/toxic/login.php

▶ 依據毒性及關注化學物質管理辦法,若請購單位違反毒性及關注化物相關規定需處六萬至三 十萬以下之罰緩。